## Foxmail 设置说明

使用 Foxmail 收发邮件前,请首先到 Foxmail 网站下载最新版的 Foxmail 安装或升级,然后按照以下方法进行设置。

|                                          | 」含称,此      | 作「「「「」」            | 长牛坝;                                                                                                    |                         |      |             |  |
|------------------------------------------|------------|--------------------|----------------------------------------------------------------------------------------------------|-------------------------|------|-------------|--|
| 🖌 Foxmail 🗕 🗆 🗙                          |            |                    |                                                                                                    |                         |      |             |  |
| 🔷 收取 👻 💋 写邮件                             | 牛 🔹 👍 回复 🕶 | ◎ 回复全部 - ■         | ◆      封发      ・      ・      ・      ・      ・      ・      ・      ・      ・      ・      ・      ・      ・      ・      ・      ・      ・      ・      ・      ・      ・      ・      ・      ・      ・      ・      ・      ・      ・      ・      ・      ・      ・      ・      ・      ・      ・      ・      ・      ・      ・      ・      ・      ・      ・      ・      ・      ・      ・      ・      ・      ・      ・      ・      ・      ・      ・      ・      ・      ・      ・      ・      ・      ・      ・      ・      ・      ・      ・      ・      ・      ・      ・      ・      ・      ・      ・      ・      ・      ・      ・      ・      ・      ・      ・      ・      ・      ・      ・      ・      ・      ・      ・      ・      ・      ・      ・      ・      ・      ・      ・      ・      ・      ・      ・      ・      ・      ・      ・      ・      ・      ・      ・      ・      ・      ・      ・      ・      ・      ・      ・      ・      ・      ・      ・      ・      ・      ・      ・      ・      ・      ・      ・      ・      ・      ・      ・      ・      ・      ・      ・      ・      ・      ・      ・      ・      ・      ・      ・      ・      ・      ・      ・      ・      ・      ・      ・      ・      ・      ・      ・      ・      ・      ・      ・      ・      ・      ・      ・      ・      ・      ・      ・      ・      ・      ・      ・      ・      ・      ・      ・      ・      ・      ・      ・      ・      ・      ・      ・      ・      ・      ・      ・      ・      ・      ・      ・      ・      ・      ・      ・      ・      ・      ・      ・      ・      ・      ・      ・      ・      ・      ・      ・      ・      ・      ・      ・      ・      ・      ・      ・      ・      ・      ・      ・      ・      ・      ・      ・      ・      ・      ・      ・      ・      ・      ・      ・      ・      ・      ・      ・      ・      ・      ・      ・      ・      ・      ・      ・      ・      ・      ・      ・      ・      ・      ・      ・      ・      ・      ・      ・      ・      ・      ・      ・      ・      ・      ・      ・      ・      ・      ・      ・      ・      ・      ・      ・      ・      ・      ・      ・      ・      ・      ・      ・      ・      ・      ・      ・ | Q搜索邮件                   |      | × III       |  |
| / 📄 常用文件夹                                | • ! @ 2    | 发件人 主题             |                                                                                                    |                         | 日則   | 写邮件 >       |  |
| 🦳 所有未读 (241)                             |            |                    |                                                                                                    |                         |      | 收取 >        |  |
| ☆ 置顶邮件                                   |            |                    |                                                                                                    |                         | ~    | 常用文件夹       |  |
| ◎ 标签邮件                                   | H          |                    |                                                                                                    |                         |      | 往来邮件边栏      |  |
| ' 📕 mailer(shili)                        |            |                    |                                                                                                    |                         |      | 界面布局 >      |  |
| 📃 收件 <mark>箱 (61)</mark>                 |            |                    |                                                                                                    |                         | -    | 即4文子入小 )    |  |
| 草稿箱 (1)                                  |            |                    |                                                                                                    |                         |      |             |  |
| 🖾 已发送邮件                                  |            |                    |                                                                                                    |                         |      | 米昌管理        |  |
| 1 已删除邮件                                  |            |                    |                                                                                                    |                         |      | 设置          |  |
| 👋 垃圾邮件                                   |            |                    |                                                                                                    |                         |      | 帮助 >        |  |
| ' 📕 ncsc(sunbinjie)                      |            |                    |                                                                                                    |                         |      | 检查新版本       |  |
| 📃 收件箱 (8)                                |            |                    |                                                                                                    |                         |      | 关于Foxmail   |  |
| <b>〕</b> 草稿箱                             |            |                    |                                                                                                    |                         |      | 退出          |  |
|                                          |            |                    |                                                                                                    |                         |      |             |  |
| 2. 点"新建"                                 |            |                    |                                                                                                    |                         |      |             |  |
| 系统设置                                     |            |                    |                                                                                                    |                         |      | ×           |  |
|                                          | Я          | A                  |                                                                                                    | $\overline{\checkmark}$ | -    | 63          |  |
| 常用                                       | 金属         | 写邮料                | 网络                                                                                                    | 反垃圾                     | 插件   | 高级          |  |
| 1147.12                                  | in 2       | 2 Horis            | 1.344                                                                                                    |                         |      | 1 Martine   |  |
| 10 10 10 10 10 10 10 10 10 10 10 10 10 1 |            | 1                  | 设置                                                                                                    | 服务器 高                   | 訯    |             |  |
| mailer(shili)                            |            | -                  |                                                                                                    |                         |      |             |  |
|                                          |            | Email地址:           | shili@maile                                                                                                    | er.com.cn               |      |             |  |
|                                          |            | 密 <mark>码</mark> : | *****                                                                                                    |                         |      |             |  |
|                                          |            | 見二夕役。              | mailar(shili                                                                                                    | Ň                       |      |             |  |
|                                          |            |                    | mailer(snill                                                                                                    | )                       |      |             |  |
|                                          |            | 发信名称:              | shili@maile                                                                                                    | er.com.cn               |      |             |  |
|                                          |            |                    | 帐号活动                                                                                                    | ~                       |      |             |  |
|                                          |            |                    | ✓ 完时收取                                                                                                    | 邮件 每隔 15                | 分钟   |             |  |
|                                          |            |                    |                                                                                                    |                         |      |             |  |
|                                          |            |                    |                                                                                                    |                         |      |             |  |
|                                          |            |                    |                                                                                                    |                         |      |             |  |
|                                          |            |                    |                                                                                                    |                         |      |             |  |
|                                          |            |                    |                                                                                                    |                         |      |             |  |
|                                          |            |                    |                                                                                                    |                         |      |             |  |
| 新建导                                      | 入删除        |                    |                                                                                                    |                         |      |             |  |
|                                          |            |                    |                                                                                                    |                         |      |             |  |
|                                          |            |                    |                                                                                                    | 油曲                      | Pnau | ctr III (A) |  |
|                                          |            |                    |                                                                                                    | 佣疋                      | 以消   | AVH(A)      |  |

1. 单击右侧的"图标",选择"账号管理"菜单项;

3. 如下图所示,点"手动设置"自行填写好您的邮箱地址和密码;

| 新建帐号             | ×     |
|------------------|-------|
| E-mail地址:<br>密码: | ② 帮助  |
| 手动设置             | 创建 取消 |

4. 如下图所示,在"邮箱账号和密码"处填写您的邮件地址和密码,在"POP3 服务器" 处填写企业邮箱邮件的 POP3 服务器名称,比如: pop.mailer.com.cn,在"SMTP 服 务器"处填写企业邮箱邮件的发件服务器,比如: smtp.mailer.com.cn,也可以都写 mail.mailer.com.cn;

| 新建帐号     |                                  | ×   |
|----------|----------------------------------|-----|
|          |                                  | ②帮助 |
| 接收服务器类型: | POP3                             | ~   |
| 邮件帐号:    | jindi@mailer.com.cn              |     |
| 密码:      | *****                            |     |
| POP 服务器: | mail.mailer.com.cn 🗌 SSL 端口: 110 |     |
| SMTP服务器: | mail.mailer.com.cn 🗌 SSL 端口: 25  |     |
|          | 如果服务器支持,就使用STARTTLS加密传输(         | T)  |
|          | 代理设置                             |     |
|          |                                  |     |
|          |                                  |     |
|          | 返回创建                             | 取消  |

5. 单击"创建"按钮打开"设置成功"提示页面,如下图所示,单击"完成"按钮关闭窗口,并

| 新建帐号                                                   |                                   |                                                             |                         |                      |              |  |
|--------------------------------------------------------|-----------------------------------|-------------------------------------------------------------|-------------------------|----------------------|--------------|--|
|                                                        |                                   |                                                             |                         | 完成                   | ŧ            |  |
| 系统设置                                                   |                                   |                                                             |                         |                      | >            |  |
| <ul> <li>Ⅰ</li> <li>第用     <li>※号     </li> </li></ul> |                                   | <ul><li> </li></ul>                                         | <ul> <li>反垃圾</li> </ul> | <mark>一</mark><br>插件 | (Q)<br>高级    |  |
| mailer(shili)<br>mailer(jindi)                         | Email地址:<br>密码:<br>显示名称:<br>发信名称: | 设置<br>jindi@mailer.<br>************************************ | 服务器 高:<br>com.cn        | 级                    |              |  |
|                                                        |                                   |                                                             | 海中                      | 間が光                  | <b>古田(A)</b> |  |

回到 Foxmail 邮件夹页面,新建立的帐户将显示在 Foxmail 的主页面;

6. 选中新建立的邮箱,可以进行邮箱设置;

| 系统设置                                 |                |                                   |                                                                                |                                                                           |                | ×         |
|--------------------------------------|----------------|-----------------------------------|--------------------------------------------------------------------------------|---------------------------------------------------------------------------|----------------|-----------|
| 常用                                   | <u>》</u><br>帐号 | ●<br>写邮件                          | <ul><li>网络</li></ul>                                                           | 反垃圾                                                                       | 一<br>插件        | (C)<br>高级 |
| mailer(shili)<br>mailer(jindi)<br>新建 |                | Email地址:<br>密码:<br>显示名称:<br>发信名称: | 设置<br>jindi@mail<br>***********<br>mailer(jind<br>jindi@mail<br>账号活动<br>✔ 定时收取 | 服务器 7<br>er.com.cn<br>*****<br>ii)<br>er.com.cn<br>~<br>2邮件 每隔 15<br>时间自分 | ii级<br>分钟<br>之 |           |
|                                      |                |                                   |                                                                                | 确定                                                                        | 取消             | 应用(A)     |

## 7. 点"服务器"进行服务器的设置

| 系统设置          |                               |             |                       |                | ×     |
|---------------|-------------------------------|-------------|-----------------------|----------------|-------|
|               |                               |             |                       | -              | Q     |
| 常用 账号         | 与邮件                           | 网络          | 反垃圾                   | 插件             | 局级    |
| mailer(shili) |                               | 设置          | 服务器                   | 高级             |       |
| mailer(jindi) | 邮箱类型:                         | POP3        |                       |                |       |
|               | <del>帐</del> 号 :              | jindi@maile | er.com.cn             |                |       |
|               | 收件服务器:                        | mail.mailer | .com.cn               | 🗌 SSL 端口:      | 110   |
|               | 发件服务器:                        | mail.mailer | .com.cn               | 🗌 SSL 端口:      | 25    |
|               |                               | 🗌 如果服务      | 器支持,就使用9              | STARTTLS加密传输   | ល     |
|               | 服务                            | 器备份: 邮件     | 收 <mark>取后,在服务</mark> | 器上永久保留         | ¥     |
|               | 发件服务器身份验证: 和收件服务器相同 余久保留 保留2周 |             |                       |                |       |
|               |                               |             |                       | 保留1个月<br>保留3个月 |       |
|               |                               |             |                       | 保留6个月          |       |
|               |                               |             |                       | 立即删除           |       |
| 新建 导入 删除      |                               |             |                       | 根据需要           | 选择    |
|               |                               |             |                       |                |       |
|               |                               |             | 确定                    | 取消             | 应用(A) |

- 💰 Foxmail 🔎 写邮件 🔻 🚰 收取 🕶 ▲ 回复 → ④ 回复全部 → □ 转发 → » Q 搜索邮件 ≥ :≣ ● ! ❷ 发件人 主题 日期 > 大小 🍵 ▼ 📄 常用文件夹 ▼ 今天 (2 封) 🫅 所有未读 (63) 0 shili@mailer... 邮箱的测试邮件 下午5:28 2 KB ☆ 置顶邮件 • shili@mailer... 邮件的测试 下午5:28 2 KB 🌭 标签邮件 🕶 📃 mailer(shili) 📃 收件箱 (61) 🔁 草稿箱 (1) 📄 已发送邮件 ど 垃圾邮件 🔻 📃 mailer(jindi) 🕞 草稿箱 🔚 已发送邮件 1 已删除邮件 ど 垃圾邮件
- 8. 全部设置完成后,点应用、确定,就可以进行收发邮件

🚊 🖪 🔟 🔼 🔊